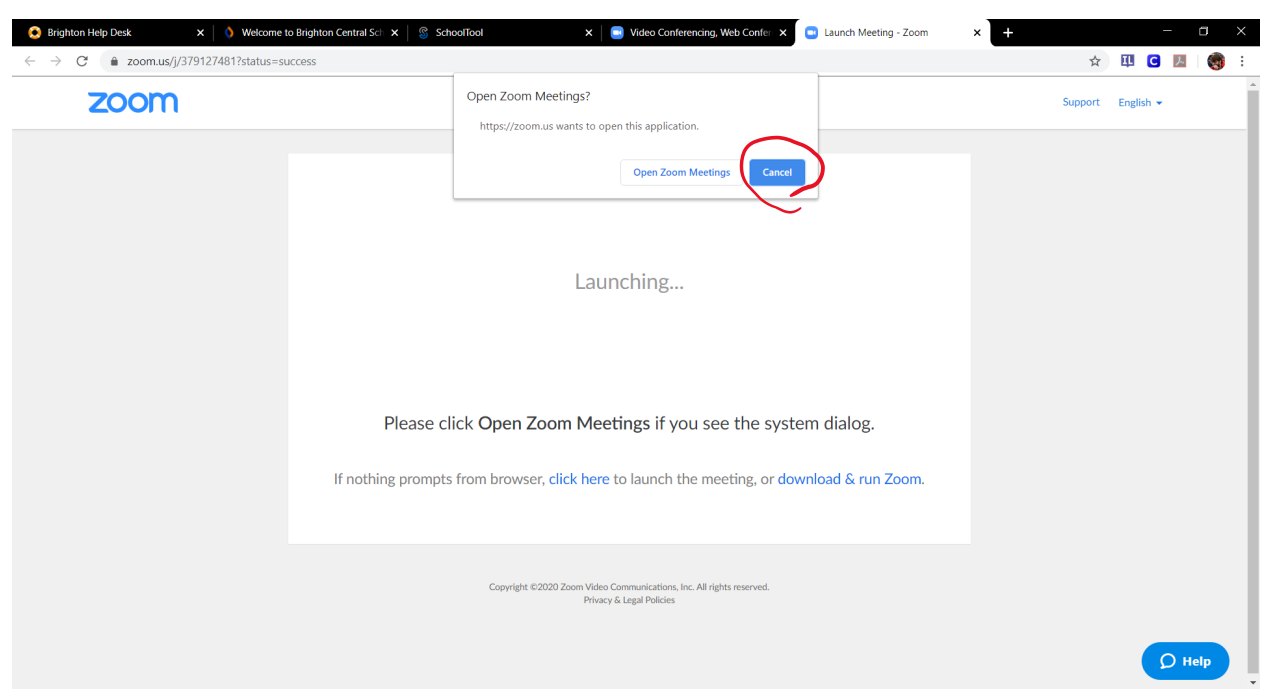

After clicking a link to a zoom meeting, you should be taken to this screen

In order to Launch zoom using your browser you have to decline the dialogue box by clicking the blue 'cancel' button.

If the option to open zoom from the browser does not appear click on the link that says click here to open another dialogue box

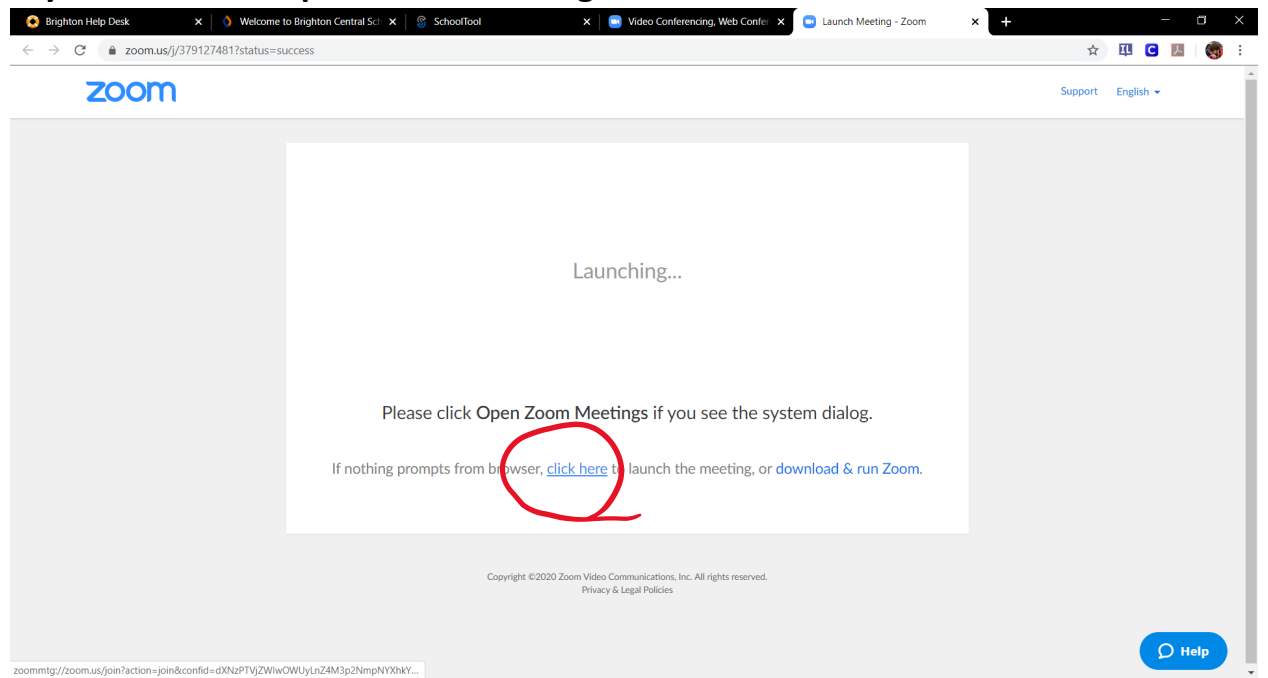

This should open another box just like the one in picture one. Decline this one too.

After declining to open the application twice a second option should now be there, allowing you to join the zoom meeting from your browser

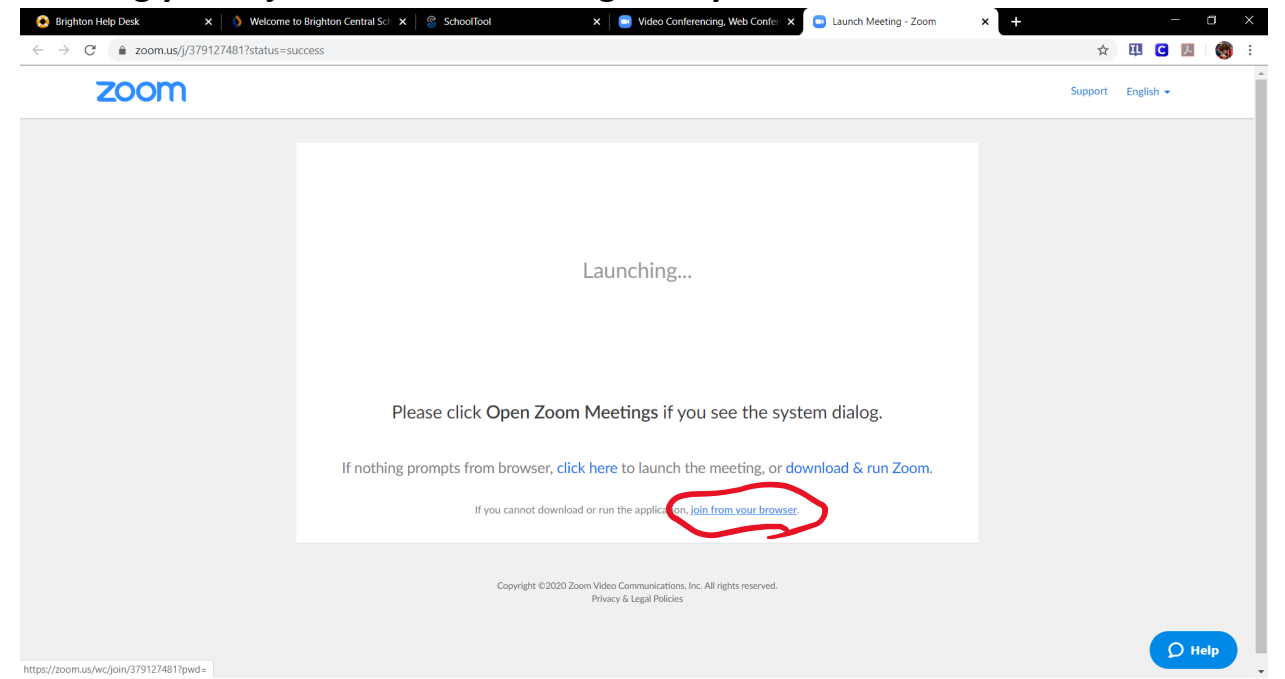

The meeting should now open up and allow you to sign in or put in your name.